## Инструкция по авторизации УИН участника ГТО на Едином портале государственных услуг.

Вход в личный кабинет участника комплекса ГТО осуществляется через официальный сайт gto.ru и авторизацию пользователя через Госуслуги (ЕСИА). Возможность создания личного кабинета на Госуслугах доступна с 6 лет.

Если участник старше 14 лет и у него уже есть УИН (уникальный идентификационный номер), то войти в личный кабинет можно через официальный сайт <u>gto.ru</u>.

## Для этого необходимо:

- 1) На официальном сайте gto.ru нажать «Личный кабинет»;
- 2) Авторизоваться через Госуслуги (окошко появится автоматически);
- 3) Выбрать вариант ответа «Да», если вы знаете свой УИН;
- 4) После выбора ответа необходимо вести свой УИН, далее участник попадает в свой личный кабинет;
- 5) Если участник уже был зарегистрирован, но не помнит свой УИН или не был зарегистрирован совсем, то необходимо проделать 1-й и 2-й пункты, а далее выбрать вариант ответа «Нет УИНа». После этого нужно подтвердить свои персональные данные, нажав на кнопку «Подтвердить», и далее участнику автоматически присваивается УИН.

Инструкция по созданию учетной записи ребенка до 14 лет на сайте Государственных Услуг: <u>https://www.gosuslugi.ru/help/faq/lk/102380</u>

Контакты технической поддержки по подсистеме ГТО во ФГИС «Спорт»:

Телеграм-чат: <u>https://t.me/gto\_gis</u>

E-mail: gto\_support@fd-sport.ru

Телефон: +7 (499) 941-07-71 (доб. 335 и 336)